Nakon što ste na nadzornoj ploči DISH Reservation idite na postavke .

| <b>DISH</b> RESERVATION                                |                                                                                                    | Test Bistro Training 🕤   🎽 🗲 🕞              |
|--------------------------------------------------------|----------------------------------------------------------------------------------------------------|---------------------------------------------|
| E Reservations                                         | Have a walk-in customer? Received a reservation request over phone / email? Don't forget to add it to your reservation book! | WALK-IN ADD RESERVATION                     |
| Ħ Table plan                                           |                                                                                                    |                                             |
| 🍴 Menu                                                 | Mon, 13/09/2021 - Mon, 13/09/2021                                                                                            |                                             |
| 🛎 Guests                                               | ○ All ○ Completed                                                                                                    | 🖸 0 📽 0 🥅 0/48                              |
| 🕲 Feedback                                             |                                                                                                    |                                             |
| 🗠 Reports                                              |                                                                                                    |                                             |
| 🏟 Settings 🔫                                           |                                                                                                    |                                             |
| ⑦ Help                                                 |                                                                                                    |                                             |
|                                                        | No reservations available                                                                                                    |                                             |
|                                                        | Print                                                                                                    | 2                                           |
| Too many guests in house?<br>Pause online reservations | Designed by Hospitality Digital GmbH. All rights reserved.                                                                   | FAQ   Terms of use   Imprint   Data privacy |

# l otvorite izbornik ponuda .

D

| <b>DISH</b> RESERVATION                                |                                                                                                    | Test Bistro Training 🕤 🛛 🎽 🔽                |
|--------------------------------------------------------|----------------------------------------------------------------------------------------------------|---------------------------------------------|
| Reservations                                           | Have a walk-in customer? Received a reservation request over phone / email? Don't forget to add it to your reservation book! | WALK-IN ADD RESERVATION                     |
| 🛏 Table plan                                           | ( Mon, 13/09/2021 - Mon, 13/09/2021                                                                                          | ()                                          |
| 🎢 Menu                                                 |                                                                                                    |                                             |
| Feedback                                               | All Ocompleted Opcoming                                                                                                    | ☑ 0 🛎 0 🖻 0/48                              |
| 🗠 Reports                                              |                                                                                                    |                                             |
| Settings -                                             |                                                                                                    |                                             |
| © Hours                                                |                                                                                                    |                                             |
| A Tables/Seats                                         |                                                                                                    |                                             |
| % Offers                                               | No reservations available                                                                                                    |                                             |
| 🗘 Notifications                                        |                                                                                                    |                                             |
| \land Account                                          | Print                                                                                                    |                                             |
| ⑦ Help                                                 |                                                                                                    | 8                                           |
| Too many guests in house?<br>Pause online reservations | Designed by Hospitality Digital GmbH. All rights reserved.                                                                   | FAQ   Terms of use   Imprint   Data privacy |

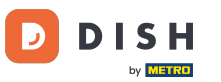

# Sada kliknite Dodaj za izradu nove ponude.

| <b>DISH</b> RESERVATION  | ٦                                                                                                    | Test Bistro Training 🕤                                        | <b>₩</b> ~ (                       | •    |
|--------------------------|----------------------------------------------------------------------------------------------------|---------------------------------------------------------------|------------------------------------|------|
| Reservations             | Attract more guests to your establishment with promotions and offers. Your offers will be displayed next to the reservat<br>in the confirmation message to your guests. It will also be stored in reservation information in your overview page.<br>There can be only one discount per timeslot. If a timeslot falls into a configured one-time and recurring discount, then<br>the guests. | ion time in the widget and w<br>the one-time discount will be | vill be included<br>e displayed to |      |
| 🎢 Menu                   | Would you like to add another offer?                                                                                                    | (                                                             | Add                                |      |
| 🐣 Guests                 |                                                                                                    |                                                               | SAVE                               |      |
| 🕲 Feedback               |                                                                                                    |                                                               |                                    |      |
| 🗠 Reports                |                                                                                                    |                                                               |                                    |      |
| 🌣 Settings 🗕             |                                                                                                    |                                                               |                                    |      |
| () Hours                 |                                                                                                    |                                                               |                                    |      |
| Reservations             |                                                                                                    |                                                               |                                    |      |
| A Tables/Seats           |                                                                                                    |                                                               |                                    |      |
| % Offers                 |                                                                                                    |                                                               |                                    |      |
| ♪ Notifications          |                                                                                                    |                                                               |                                    |      |
| 😚 Account                |                                                                                                    |                                                               |                                    |      |
| ⑦ Help                   |                                                                                                    |                                                               |                                    |      |
| oo many guests in house? | Designed by Hospitality Digital GmbH. All rights reserved.                                                                                                    | FAQ   Terms of use   1                                        | Imprint   Data priv                | vacy |

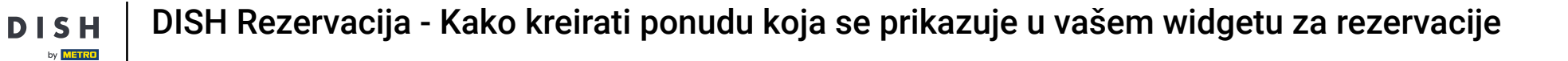

### Odlučite je li ponuda ponavljajući popust ili jednokratna prodaja.

| <b>DISH</b> RESERVATION                                                                       | hd* der s                                                                                                    | goldene Hahn 🕤   🏄 🗸 😧                                                         |
|-----------------------------------------------------------------------------------------------|----------------------------------------------------------------------------------------------------|--------------------------------------------------------------------------------|
| Reservations Menu                                                                             | Attract more guests to your establishment with promotions and offers. Your offers will be displayed next to the reservation ti<br>in the confirmation message to your guests. It will also be stored in reservation information in your overview page.<br>There can be only one discount per timeslot. If a timeslot falls into a configured one-time and recurring discount, then the or<br>the guests. | me in the widget and will be included<br>ne-time discount will be displayed to |
| 🛎 Guests                                                                                      | Recurring One Time                                                                                                    | ×                                                                              |
| edback                                                                                        | Days Time                                                                                                    |                                                                                |
| 🗠 Reports                                                                                     | Select days              •             •                                                                                                    | am                                                                             |
| 🌣 Settings 🗸                                                                                  | 0 % on Select items -                                                                                                    |                                                                                |
| <ul> <li>③ Hours</li> <li>☑ Reservations</li> <li>쯲 Tables/Seats</li> <li>% Offers</li> </ul> | <ul> <li>Happy Hour. A "happy hour" indicator will be displayed in the time slot.</li> <li>Other offer:</li> </ul>                                                                                                    |                                                                                |
| ↓ Notifications                                                                               | Would you like to add another offer?                                                                                                    | Add                                                                            |
| ⑦ Help Too many guests in house? Pause online reservations                                    | Start Co-Browsing<br>Designed by Hospitality Digital GmbH. All rights reserved.                                                                                                    | FAQ   Terms of use   Imprint   Data privacy                                    |

Odredite dane, vrijeme i vrstu ponude. Birajte između popusta na odabrane artikle, happy houra ili kreirajte vlastiti opis.

| <b>DISH</b> RESERVATION                                   | hd* der golden                                                                                                    | e Hahn 🕤   🏄 🗸 🗸                                               |         |
|-----------------------------------------------------------|----------------------------------------------------------------------------------------------------|----------------------------------------------------------------|---------|
| Reservations Menu                                         | Attract more guests to your establishment with promotions and offers. Your offers will be displayed next to the reservation time in th<br>in the confirmation message to your guests. It will also be stored in reservation information in your overview page.<br>There can be only one discount per timeslot. If a timeslot falls into a configured one-time and recurring discount, then the one-time<br>the guests. | e widget and will be included<br>discount will be displayed to |         |
| 🐣 Guests                                                  | Recurring One Time                                                                                                    | ×                                                              |         |
| Feedback                                                  | Days Time                                                                                                    | 7                                                              |         |
| 🗠 Reports                                                 | Mon, Tue, Wed, Thu, Fri         •         07 : 00         pm         •         10 : 00         pm                                                                                                    |                                                                |         |
| 🏚 Settings 👻                                              | <ul> <li>15 % on cocktails •</li> </ul>                                                                                                    |                                                                |         |
| () Hours                                                  | O Happy Hour. A "happy hour" indicator will be displayed in the time slot.                                                                                                    |                                                                |         |
| Reservations                                              | O Other offer:                                                                                                    |                                                                |         |
| 🛱 Tables/Seats                                            |                                                                                                    |                                                                |         |
| % Offers                                                  |                                                                                                    | <b></b>                                                        |         |
| ♣ Notifications                                           | Would you like to add another offer?                                                                                                    | Add                                                            |         |
| 希 Account                                                 |                                                                                                    |                                                                |         |
| Help  Too many guests in house? Pause online reservations | Start Co-Browsing       Designed by Hospitality Digital GmbH. All rights reserved.   FAQ                                                                                                    | SAVE                                                           | privacy |

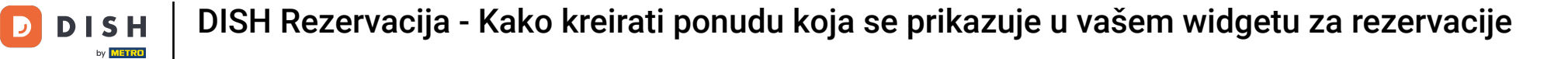

### Nakon što unesete sve potrebne podatke kliknite na Spremi .

| <b>DISH</b> RESERVATION                                | hd*                                                                                                    | der goldene Hahn 🕤 🛛 🏄 🗸 🕞                                                             |
|--------------------------------------------------------|----------------------------------------------------------------------------------------------------|----------------------------------------------------------------------------------------|
| Reservations Menu                                      | Attract more guests to your establishment with promotions and offers. Your offers will be displayed next to the reservat<br>in the confirmation message to your guests. It will also be stored in reservation information in your overview page.<br>There can be only one discount per timeslot. If a timeslot falls into a configured one-time and recurring discount, then<br>the guests. | ion time in the widget and will be included the one-time discount will be displayed to |
| 📇 Guests                                               | Recurring One Time                                                                                                    | ×                                                                                      |
| edback                                                 | Days Time                                                                                                    |                                                                                        |
| 🗠 Reports                                              | Mon, Tue, Wed, Thu, Fri                                                                                                    | 0 pm                                                                                   |
| 💠 Settings 👻                                           | <ul> <li>15 % on cocktails </li> </ul>                                                                                                    |                                                                                        |
| () Hours                                               | <ul> <li>Happy Hour. A "happy hour" indicator will be displayed in the time slot.</li> <li>Other affert</li> </ul>                                                                                                    |                                                                                        |
| Reservations                                           |                                                                                                    |                                                                                        |
| 🛱 Tables/Seats                                         |                                                                                                    |                                                                                        |
| % Offers                                               |                                                                                                    |                                                                                        |
| 🗘 Notifications                                        | Would you like to add another offer?                                                                                                    | Add                                                                                    |
| 😤 Account                                              |                                                                                                    |                                                                                        |
| ⑦ Help                                                 |                                                                                                    | SAVE                                                                                   |
| Too many guests in house?<br>Pause online reservations | Designed by Hospitality Digital GmbH. All rights reserved.                                                                                                    | FAQ   Terms of use   Imprint   Data privacy                                            |

### To je to. Završili ste poduku i sada znate kako izraditi ponudu.

D

by METRO

| <b>DISH</b> RESERVATION    | hd* der goldene Hahn 🕤 🛛 🎽 🗸 🖉                                                                                                    |   |
|----------------------------|----------------------------------------------------------------------------------------------------|---|
| Reservations Menu          | Attract more guests to your establishment with promotions and offers. Your offers will be displayed next to the reservation time in the widget and will be included<br>in the confirmation message to your guests. It will also be stored in reservation information in your overview page.<br>There can be only one discount per timeslot. If a timeslot falls into a configured one-time and recurring discount, then the one-time discount will be displayed to<br>the guests. |   |
| 🐣 Guests                   | Your Offers:                                                                                                    |   |
| Feedback                   | 7:00 PM - 10:00 PM - 15% on cocktails                                                                                                    |   |
| 🗠 Reports                  | You can edit your existing offers or create more by clicking on the pencil icon.                                                                                                    |   |
| 🏟 Settings 🔫               |                                                                                                    |   |
| () Hours                   |                                                                                                    |   |
| 🖻 Reservations             |                                                                                                    |   |
| A Tables/Seats             |                                                                                                    |   |
| % Offers                   |                                                                                                    |   |
| ↓ Notifications            |                                                                                                    |   |
| \land Account              |                                                                                                    |   |
| ⑦ Help                     |                                                                                                    |   |
|                            | ?                                                                                                    |   |
| Changes successfully saved |                                                                                                    | × |

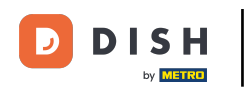

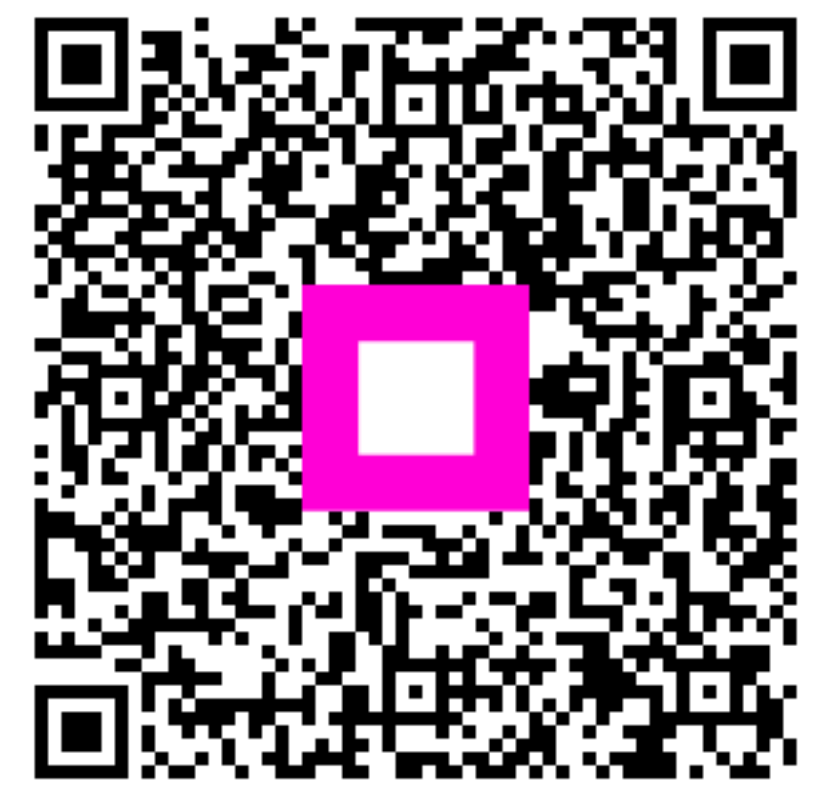

Skenirajte za odlazak na interaktivni player